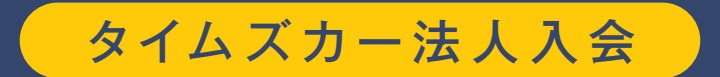

## お申し込みからご利用開始までの流れ

🌞 連絡先担当者(ご契約担当者)

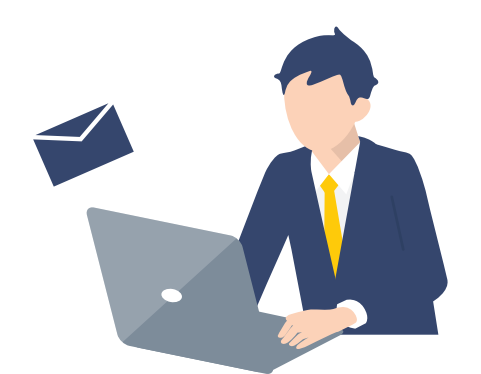

STEP

STEP

## カンタン入会からお申し込み

最短翌営業日(個人事業主の方は翌々営業 日)で登録いただいた運転者\*のメールアド レスに「運転免許証アップロードのお願い」 メールが届きます。

※新規契約時に初回登録された運転者のみ

\_\_\_\_\_運転者

## 専用URLから運転免許証をアップロード

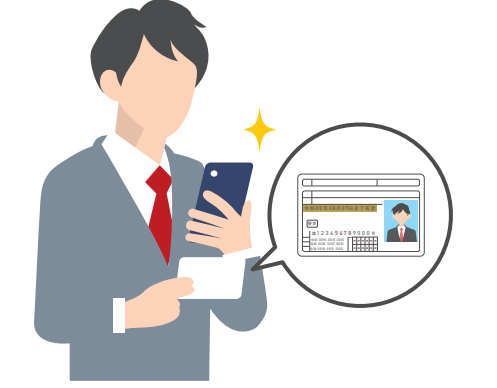

「運転免許証アップロードのお願い」メール に記載のアップロード専用URLから、画面の 案内にしたがって運転免許証の撮影と ご本人様確認をおこない、運転免許証の アップロードをお願いします。

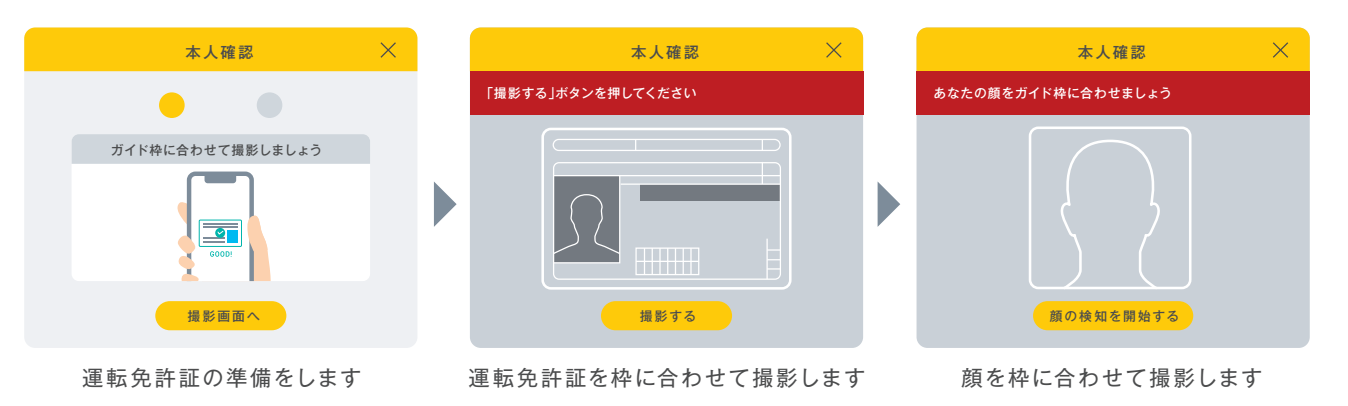

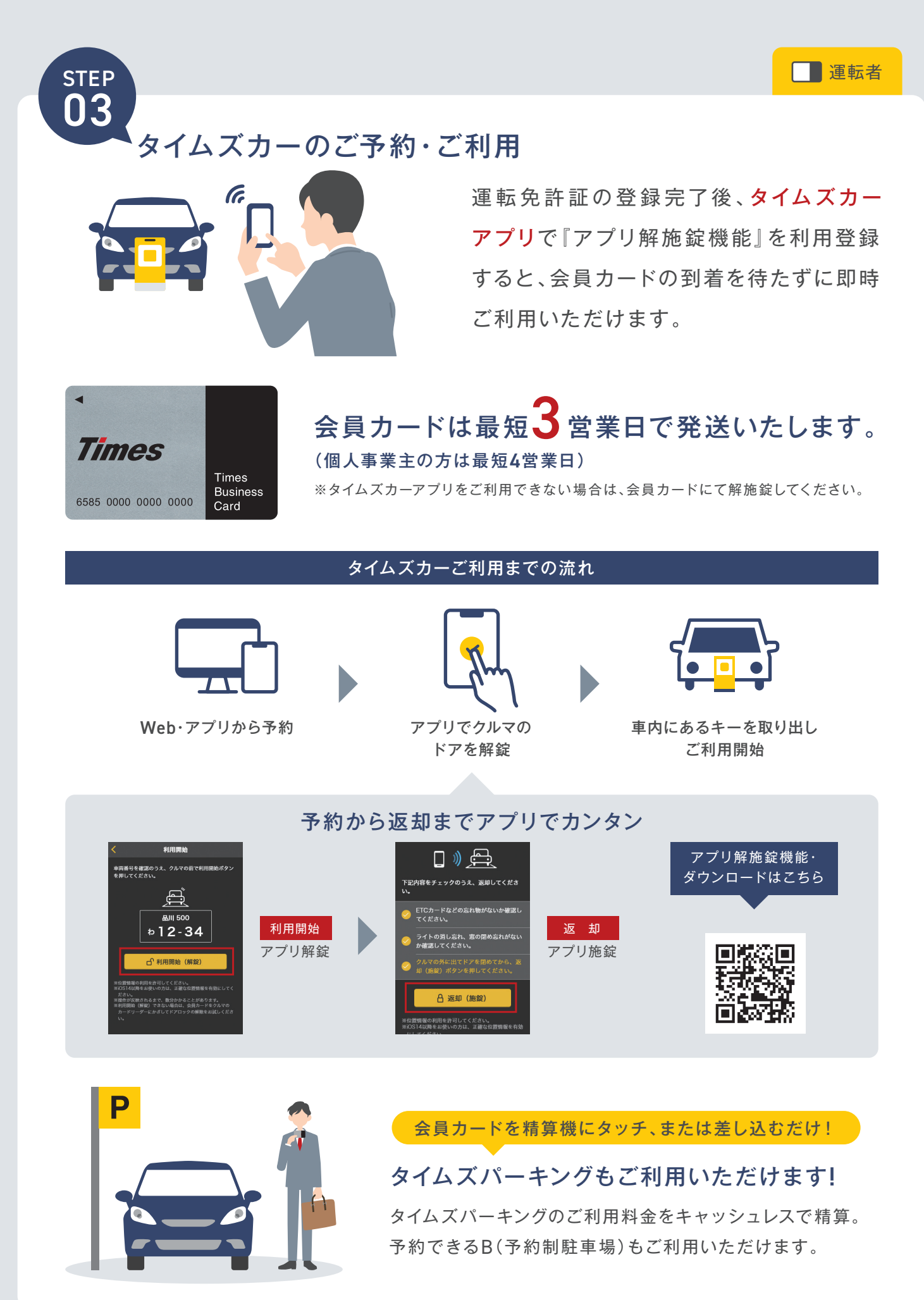

その他ご不明な点がありましたら、タイムズカー |Q ▶ 法人入会「FAQ」よくある質問をご確認ください。